# Erfassen von HTTP-Archiv-Formatprotokollen für die Fehlerbehebung

## Inhalt

Einführung HTTP-ARchive-Format Rückschlüsse Sammeln von HAR-Protokollen Google Chrome Firefox Internet Explorer

## Einführung

Dieses Dokument beschreibt den Prozess zum Sammeln von HTTP-ARchive-Protokollen (HAR), um GUI-bezogene Probleme vom Client aus einzugrenzen und zu beheben. Außerdem wird erläutert, warum sie nützlich sind und wie man die Datei von verschiedenen Browsern sammelt.

## **HTTP-ARchive-Format**

#### Warum HAR?

Wenn Sie über das Internet auf Software as Service (SaaS) zugreifen oder Software-as-Service (SaaS) verwenden, können beim Zugriff auf Services verschiedene Probleme auftreten. Um das Problem einzugrenzen und zu isolieren, müssen Sie die Interaktion zwischen Client und Server/Service verstehen. HAR-Protokolle geben die Interaktion von der Client-Seite aus. HAR-Protokolle sind eine eindeutige Gruppe von Erfassungen, die die Interaktion eines Browsers mit einer Website protokollieren und verfolgen. Diese Protokollsätze liefern uns ein gutes Verständnis dafür, was auf Client-Seite geschieht, und das wiederum beschleunigt die Fehlerbehebung.

Schauen wir uns die HAR-Protokolle in einigen typischen Szenarien an.

- Beheben von Renderingproblemen bei Webseiten (z. B. ein Teil der Webseite wird nicht geladen, Formatierung der Seite ist falsch oder ein Teil der Webseite fehlt)
- Beheben von Leistungsproblemen (z. B. das Laden einer Seite dauert lange, oder Zeitüberschreitung bei Auslösung eines Ereignisses)

Was ist in HAR und wie ist es nützlich?

HAR-Dateien speichern Informationen im JSON-Format. Dies erleichtert es uns, Daten mit visuellen Hilfsmitteln anzuzeigen. HAR-Dateien enthalten Timing-Informationen zu mehreren Komponenten. Auf Basis von Google's <u>Understanding Resource Timing</u> gibt es einige Timer, die im Protokoll vorhanden sind.

Festgehalten/Blockierung: Die Zeit, die die Anfrage verbrachte, bevor sie gesendet werden konnte. Sie kann auf einen der Gründe warten, die für die Warteschlange beschrieben wurden.

Darüber hinaus ist diese Zeit inklusive aller Zeit, die Sie für die Proxy-Aushandlung aufwenden.

Proxy-Aushandlung: Verhandlung mit einer Proxy-Serververbindung verbracht.

DNS-Suche: Zeit für die Durchführung der DNS-Suche. Jede neue Domäne auf einer Seite erfordert einen vollständigen Roundtrip, um die DNS-Suche durchzuführen.

Erstmalige Verbindung/Verbindung: Es dauerte an, eine Verbindung herzustellen, einschließlich TCP-Handshakes/Neuversuche und Aushandeln einer SSL-Verbindung.

SSL: Zeitaufwand für das Abschließen eines SSL-Handshakes.

Anfrage gesendet/gesendet: Zeitaufwand für die Erstellung der Netzwerkanfrage. In der Regel eine Millisekunde.

Warten (TTFB): Die Wartezeit auf die erste Reaktion (Time To First Byte, auch "Time to First Byte" genannt) wird als "Time to First Byte" bezeichnet. Diese Zeit erfasst die Latenz eines Roundtrip zum Server zusätzlich zur Wartezeit, die der Server für die Bereitstellung der Antwort aufwendet.

Herunterladen/Herunterladen von Inhalten: Zeitaufwand für den Empfang der Antwortdaten.

#### Rückschlüsse

Diese Timing-Informationen aus HAR-Protokollen können Ihnen dabei helfen, einzugrenzen, welcher Teil des Netzwerks zuerst betrachtet werden sollte.

- Wenn Sie eine Verzögerung im Netzwerk feststellen, wissen Sie, auf welchen Aspekt des Netzwerks Sie sich konzentrieren sollten, um eine Fehlerbehebung vorzunehmen.
- Wenn es sich um ein Renderingproblem auf einer Webseite handelt, können Sie sich den Abschnitt "Herunterladen/Herunterladen von Inhalten" ansehen, um die Anfrage und Antwort zu sehen, die für die einzelnen Inhalte zurückgegeben wurde, und festzustellen, ob Fehler oder Probleme vorliegen.

Im Editor wird eine HAR-Protokolldatei geöffnet. Hier ein kleiner Ausschnitt, wie es aussieht:

```
1
   {
 2
      "log": {
 3
        "version": "1.2",
 4
        "creator": {
 5
          "name": "WebInspector",
 6
          "version": "537.36"
 7
        },
 8
        "pages": [
 9
          {
10
            "startedDateTime": "2019-09-27T05:21:26.796Z",
11
            "id": "page 1",
12
            "title": "https://twitter.com/",
13
            "pageTimings": {
14
              "onContentLoad": 1046.6670000459999,
15
              "onLoad": 1898.665999993682
16
            }
17
          }
18
        ],
19
        "entries": [
20
          {
21
            "startedDateTime": "2019-09-27T05:21:26.795Z",
22
            "time": 552.1109999986141,
23
            "request": {
24
              "method": "GET",
              "url": "https://twitter.com/",
25
26
              "httpVersion": "http/2.0",
              "headers": [
27
28
                 {
29
                   "name": ":method",
                   "value": "GET"
30
31
                 },
32
                 {
33
                   "name": ":authority",
                   "value": "twitter.com"
34
35
                 },
```

Hier sehen Sie eine Vorschau einer Datei, die in der Online-Tool-Software geladen wurde:

| ← → C <sup>①</sup> Not secur                         | re   softwarei   | shard.com/har/viewer/                                      |                                                                    |        |                                     |         |         | ŕ       | t Incogn | iito 😸 🗄      |
|------------------------------------------------------|------------------|------------------------------------------------------------|--------------------------------------------------------------------|--------|-------------------------------------|---------|---------|---------|----------|---------------|
| Home Preview HA                                      | R                | About 2.0.17                                               | Schema                                                             |        |                                     |         |         |         |          |               |
| Hide Page Timeline   Hide Statisti                   | cs   Clear       |                                                            |                                                                    |        |                                     |         |         |         |          |               |
| Page Load: 1.95, 18 Requests 9/27                    | 7/2019, 10:51:26 | AM https://twitter.com/                                    |                                                                    |        |                                     |         |         |         |          |               |
| DNS<br>SSL/TLS<br>Connect<br>Send<br>Wait<br>Receive |                  | HTML/Text<br>JavaScript<br>CSS<br>Image<br>Flash<br>Others | Headers Sent<br>Bodies Sent<br>Headers Received<br>Bodies Received |        | Downloaded<br>Partial<br>From Cache |         |         |         |          |               |
| https://twitter.com/                                 |                  |                                                            |                                                                    |        |                                     |         |         |         |          |               |
| <ul> <li>GET twitter.com</li> </ul>                  | 200              | 306.1 KB                                                   |                                                                    | 552.1m | 5                                   |         |         |         |          |               |
| GET init.en.6332723893b0718                          | 872b85. 200      | 555.7 KB                                                   |                                                                    |        | 411.7ms                             |         |         |         |          |               |
| GET 0.commons.en.06a750cae                           | ea28351 200      | 961 KB                                                     |                                                                    |        |                                     | 581.1ms |         |         |          |               |
| GET twitter_core.bundle.css                          | 200              | 183.7 KB                                                   |                                                                    |        | 347.5ms                             |         |         |         |          |               |
| GET twitter_more_1.bundle.cs                         | ss 200           | 220.1 KB                                                   |                                                                    |        | 329.6ms                             |         |         |         |          |               |
| GET twitter_more_2.bundle.cs                         | ss 200           | 228.1 KB                                                   |                                                                    |        | 359.6ms                             |         |         |         |          |               |
| GET js_inst?c_name=ui_metri                          | ics 200          | 11.9 KB                                                    |                                                                    |        | 252.4ms                             |         |         |         |          |               |
| GET edge-icons-Regular.woff                          | 200              | 25.3 KB                                                    |                                                                    |        |                                     | 311.6r  | ns      |         |          |               |
| GET js_inst?c_name=ui_metri                          | ics 200          | 12 KB                                                      |                                                                    |        |                                     |         | 226.7ms |         |          |               |
| GET 7.pages_signup.en.6bfee-                         | 475d9b 200       | 86.6 KB                                                    |                                                                    |        |                                     |         | 48.6ms  |         |          |               |
| GET p?_=1569561687879                                | 200              | 130 B                                                      |                                                                    |        |                                     |         |         |         | 466.1ms  |               |
| GET analytics.js                                     | 200              | 43.4 KB                                                    |                                                                    |        |                                     |         |         | 309.7ms |          |               |
|                                                      | ry_":"sy 200     | 43 B                                                       |                                                                    |        |                                     |         |         |         | 555      | 5.5ms         |
| GET collect?v=1&_v=j79&aip                           | =1&a=:           | 0                                                          |                                                                    |        |                                     |         |         | 0.1ms   |          |               |
| POST csp_report?a=NVOWGY                             | LXFVZX 200       | 0                                                          |                                                                    |        |                                     |         |         | -       |          | 221ms         |
| GET collect?v=1&aip=1&t=dc                           | 8 r=38           | 0                                                          |                                                                    |        |                                     |         |         | Oms     |          | _             |
| POST csp_report?a=NVQWGY                             | LXFVZX 200       | 0                                                          |                                                                    |        |                                     |         |         |         |          | 223.8ms       |
| GET pixel?google_nid=twitter                         | dbm&             | 0                                                          |                                                                    |        |                                     |         |         | 0m      | s        |               |
| 18 Requests                                          | -                | 2.6 MB                                                     |                                                                    |        |                                     |         |         | 1       | 2.09s (o | onload: 1.9s) |

Auf diesem Bild können Sie eine faire Vorstellung davon bekommen, wo Sie viel Zeit verbringen und welche Komponente die längste Zeit beansprucht.

#### Hier eine Vorschau einer Datei, die im Online-Tool G-Suite geladen wurde:

| ://toolbox.goog      | gleapps.co            | m/apps/h                                        | nar_analy         | /zer/          |                                         |                       | Ē         | ⊠ ☆           | Q     | Search             |                   |           |           | 2           | ⊻ III\ 🗊        | 🍅 🏚 🖬       |
|----------------------|-----------------------|-------------------------------------------------|-------------------|----------------|-----------------------------------------|-----------------------|-----------|---------------|-------|--------------------|-------------------|-----------|-----------|-------------|-----------------|-------------|
| case picking 🗎       | Webex                 | 🗎 СИСМ                                          | Ссх               | 🚞 MS links     | 🚞 serch                                 | 🗎 CUCM cra            | ishes 🛅 D | B replication | 🚞 SIP | DSP                | DTMF              | 🚞 tomcat  | 🚞 lab (   | Medline     | Plus - Health I | . 🚞 process |
| ≡                    | G Suit                | te Too                                          | olbox             | HARA           | nalyze                                  | r                     |           |               |       |                    |                   |           |           |             |                 |             |
|                      | Filter                | • by HTTP s<br>n <u>More</u><br>0<br>2xx<br>4xx | 1xx<br>3xx<br>5xx | les.           | <ul><li>● Gro</li><li>○ All e</li></ul> | up by page<br>entries | S         |               |       | ţ,                 |                   | ~         | Terr      | ms to filte | er by           |             |
| [05:21:26.<br>Timing | 795] https:<br>type 💽 | //twitter.co<br>Relative                        | com/              | lependent      |                                         |                       |           |               | ^     | Request<br>Request | Response          | e Respons | e Content | Cookies     | Timing          |             |
| Time                 | Response              | e Req. Siz                                      | e Resp.           | Size Analysis  | 5                                       | Total time Ti         | ming      |               |       | 1                  |                   |           |           |             |                 |             |
| 05:21:26.79          | 5 200<br>GET https    | –<br>s://twitter.co                             | -<br>:om/         | S 0 5          | 3                                       | 552 ms 🚦              |           |               |       | Blocked t          | ime 3 ms          |           |           |             |                 |             |
| 05-01-07-00          | 200                   | -                                               | -                 | 🔶 🔮 🕻          | •                                       | 412 ms 🕇              |           |               |       | Connecti           | on time 147       | 7 ms      |           |             |                 |             |
| 05.21.27.22          | GET https             | s://abs.twin                                    | mg.com/k          | /en/init.en.63 | 32723893b                               | 071872b85.js          |           |               |       | Send time          | e 0 ms            |           |           |             |                 |             |
| 05-21-27 22          | 200                   | -                                               | -                 | 🔶 🔮 🕻          | 3                                       | 581 ms 🕇              |           |               |       | Wait time          | 253 ms            |           |           |             |                 |             |
| 03.21.27.22          | GET https             | s://abs.twin                                    | mg.com/k          | /en/0.commo    | ns.en.06a7                              | 50caea283502          | 12ee.js   |               |       | Receive t          | <b>ime</b> 102 ms | 5         |           |             |                 |             |
| 05:21:27.22          | 200                   | -                                               | -                 | 📄 🔮 🕻          | •                                       | 347 ms 🕇              |           |               |       | SSL time           | 59 ms             |           |           |             |                 |             |
| 05.21.27.25          | GET https             | s://abs.twin                                    | mg.com/a          | /1568924751,   | /css/t1/twi                             | itter_core.bund       | le.css    |               |       |                    |                   |           |           |             |                 |             |
| 05-21-27 22          | 200                   | -                                               | -                 | 📄 🔮 🕻          | •                                       | 330 ms 📫              |           |               |       |                    |                   |           |           |             |                 |             |
| 03.21.27.23.         | GET https             | s://abs.twin                                    | mg.com/a          | /1568924751,   | /css/t1/twi                             | itter_more_1.bu       | indle.css |               |       |                    |                   |           |           |             |                 |             |
| 05-01-07-00          | 200                   | -                                               | -                 | 📄 🔮 🕻          | •                                       | 360 ms 🕇              |           |               |       |                    |                   |           |           |             |                 |             |
| 05:21:27.23          | GET https             | s://abs.twin                                    | mg.com/a          | /1568924751,   | /css/t1/twi                             | itter_more_2.bu       | indle.css |               |       |                    |                   |           |           |             |                 |             |

Hier sehen Sie die Timer-Informationen zu jeder Anforderung.

## Sammeln von HAR-Protokollen

Es hilft bei der Fehlerbehebung, wenn Sie eine Reihe funktionierender und nicht funktionierender HAR-Protokolle zum Vergleich sammeln können. Bei einer nicht funktionierenden Seite empfiehlt es sich, mehrere HAR-Dateien zu sammeln, sodass Sie eine durchschnittliche Zeit für alle

Komponenten erhalten und feststellen können, ob eine ähnliche Komponente durchgängig Probleme hat.

Bevor Sie eine HAR sammeln, wird empfohlen, eine einzelne private Browsersitzung zu verwenden, um den Browser zum Herunterladen aller Informationen zu zwingen und keine bereits vorhandenen zwischengespeicherten Daten zu verwenden.

Der Prozess für jeden Browser ist:

- 1. Option Entwickler öffnen.
- 2. Stellen Sie sicher, dass Sie über Netzwerkoptionen verfügen und bereit sind, Interaktionen zu erfassen.
- 3. Stellen Sie das Problem auf der Webseite erneut her.
- 4. Speichern Sie die Erfassung.
- 5. Senden Sie die gespeicherte Datei zur weiteren Analyse.

Im Folgenden wird der Vorgang zum Sammeln von HRA-Protokollen dieser Browser beschrieben:

### **Google Chrome**

1. Tippen Sie auf F12, und das Register Entwickler wird geöffnet, wie im Bild gezeigt.

| New Tab × +                                                                                                    | - 🗆 X                                                           |
|----------------------------------------------------------------------------------------------------|-----------------------------------------------------------------|
| $\leftrightarrow$ $ ightarrow$ $\mathbf{C}$ $\mathbf{Q}$ Search Google or type a URL                                                       | 🖈 Incognito 😓 🗄                                                 |
| S New Tab                                                                                                    |                                                                 |
|                                                                                                    | 🕞 🖬 Elements Console Sources Network Performance » 🛛 🗄 🗙        |
|                                                                                                    | 🌻 🛇   🝸 🔍   🗐 Preserve log 🗐 Disable cache   Online 🔹   🏦 🛨 🛛 🌣 |
|                                                                                                    | Filter Hide data URLs                                           |
|                                                                                                    | All XHR JS CSS Img Media Font Doc WS Manifest Other             |
|                                                                                                    | am unis am us am us 100 ms                                      |
| You've gone incognito                                                                                                    |                                                                 |
| Now you can browse privately, and other people who use this device won't so your activity. However, downloads and bookmarks will be saved. | ee                                                              |
| Chrome won't save the following information:                                                                                               |                                                                 |
| Your browsing history                                                                                                    |                                                                 |
| Cookies and site data     Information entered in forms                                                                                     |                                                                 |
|                                                                                                    |                                                                 |
| Your activity might still be visible to:<br>• Websites you visit                                                                           | Recording network activity                                      |
| Your employer or school                                                                                                    | Perform a request or hit <b>Ctrl + R</b> to record the reload.  |
| Your internet service provider                                                                                                    | Learn more                                                      |
| Learn more                                                                                                    |                                                                 |
|                                                                                                    |                                                                 |
|                                                                                                    |                                                                 |
|                                                                                                    |                                                                 |
|                                                                                                    |                                                                 |
|                                                                                                    |                                                                 |

2. Klicken Sie auf die Registerkarte Netzwerk, wie im Bild gezeigt.

| 🕞 💼 📔 Elen    | nents Console  | Sources Net      | work Performan | ce »               | ÷ ×       |
|---------------|----------------|------------------|----------------|--------------------|-----------|
| ● ⊘ 🔽         | 🔍 🛛 🔲 Preserve | log 🔲 Disable ca | che Online 🔹   | · <u>★</u> <u></u> | <b>\$</b> |
| Filter        |                | lide data URLs   |                |                    |           |
| All XHR JS CS | S Img Media Fo | ont Doc WS Mar   | nifest Other   |                    |           |
| 20 ms         | 40 ms          | 60 ms            | 80 ms          | 100                | ms        |
|               |                |                  |                |                    |           |
|               |                |                  |                |                    |           |
|               |                |                  |                |                    |           |

3. Wählen Sie das Protokoll beibehalten, wie im Bild gezeigt.

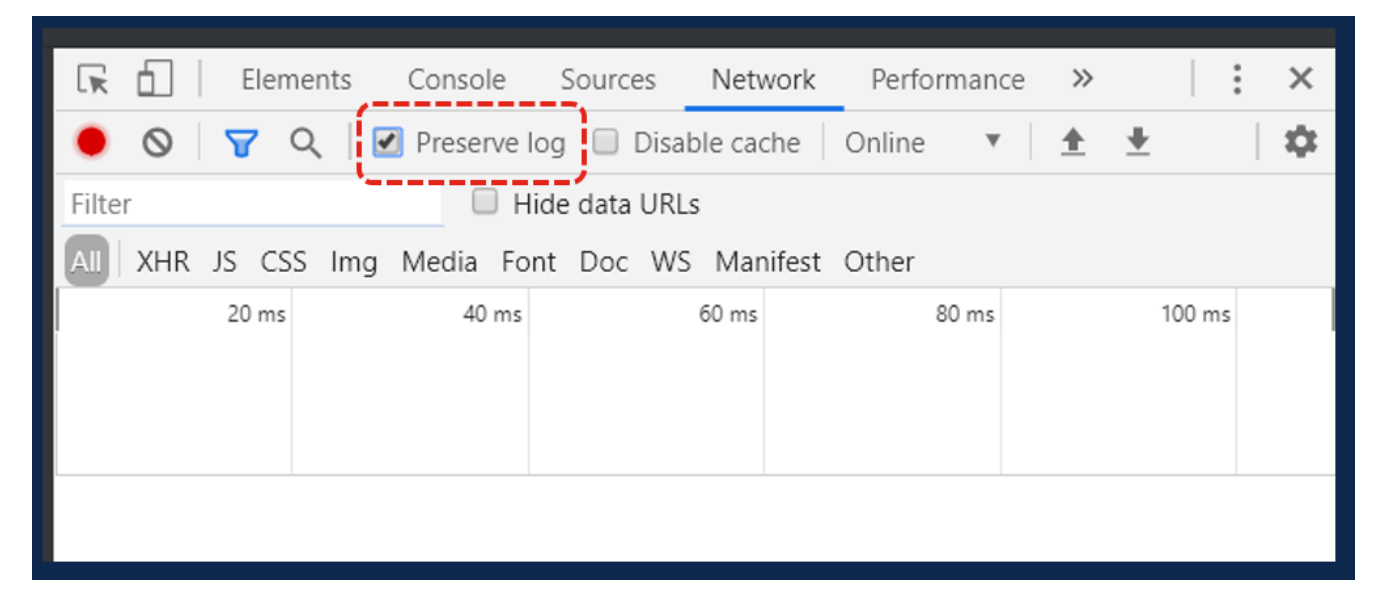

4. Beachten Sie die Aufzeichnungstaste oben links auf der Registerkarte Netzwerk. Wenn die Farbe rot ist, bedeutet dies, dass die Aufnahme begonnen hat. Wenn die Schaltfläche schwarz ist, klicken Sie auf den schwarzen Kreis, um die Farbe in Rot zu ändern und die Aufzeichnungsaktivität in Ihrem Browser zu starten.

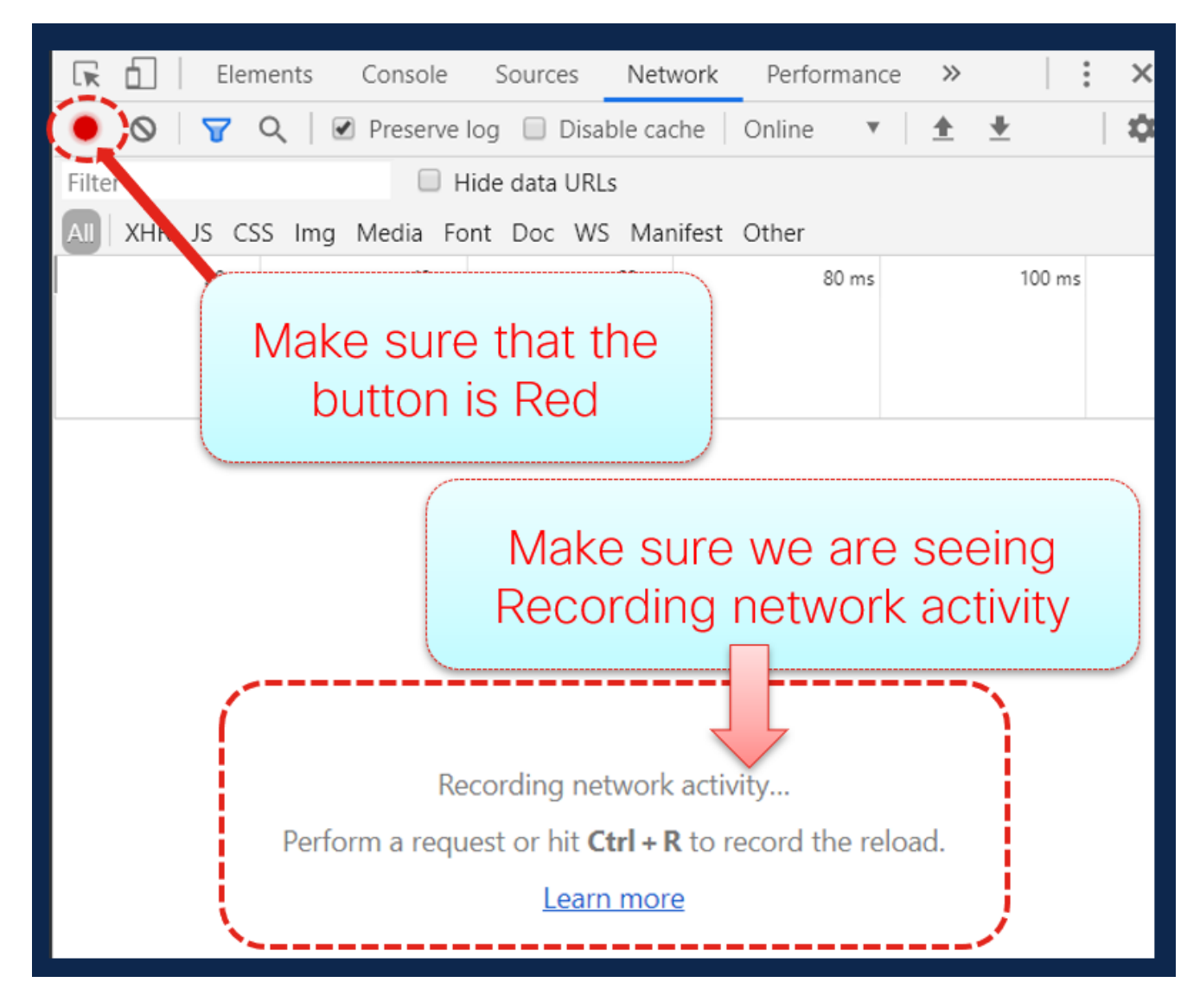

5. Erstellen Sie das Problem erneut, während die Erfassung wie im Bild gezeigt ausgeführt wird.

| 's what's happening. × +             |                   |          |         |                  |          |       |           |          |            |   |
|--------------------------------------|-------------------|----------|---------|------------------|----------|-------|-----------|----------|------------|---|
| 🗎 twitter.com                        |                   |          |         |                  |          | •     | • ☆       | Incog    | gnito 🥳    | • |
| •                                    | 🔶 🕞 📋 🗌 Elements  | Conso    | le So   | ources N         | letwork  | »     |           |          | <b>0</b> 2 | : |
| Log in )                             | 🔴 🛇 🝸 Q           | ✓ Preser | rve log | Disable          | cache    | Onlir | ne 🔻      | <u>+</u> | <u>+</u>   |   |
|                                      | Filter            | 6        | Hide    | data URLs        |          |       |           |          |            |   |
| ee what's hannening in               | All XHR JS CSS In | ng Media | Font    | Doc WS N         | /anifest | Othe  | r         |          |            |   |
|                                      | 500 ms            | 2        | 1000 ms |                  | 1500 m   | 5     | 2         | 000 ms   |            |   |
| world right now                      |                   |          | -       |                  | -        | _     | _         | 4        | -          |   |
|                                      |                   |          |         |                  |          |       |           |          |            |   |
| n Twitter today.                     | Name              | Status   | Туре    | Initiator        | Size     | T V   | Vaterfall |          |            |   |
| ,                                    | twitter.com       | 200      | doc     | Other            | 56       | 5 🔳   |           |          |            |   |
| Sign up                              | init.en.633272389 | 200      | script  | (index)          | 176      | 3     | -         |          |            |   |
|                                      | 0.commons.en.06   | 200      | script  | (index)          | 244      | 5     | -         |          |            |   |
| Les la                               | twitter_core.bund | 200      | styl    | (index)          | 34       | 2     |           |          |            |   |
| Log In                               | twitter_more_1.bu | 200      | styl    | (index)          | 42       | 3     |           |          |            |   |
|                                      | twitter_more_2.bu | 200      | styl    | (index)          | 37       | 3     |           |          |            |   |
|                                      | js_inst?c_name=ui | 200      | script  | (index)          | 2.5      | 2     | -         |          |            |   |
|                                      | edge-icons-Regul  | 200      | font    | (index)          | 25       | 1     |           |          | 4          |   |
| Follow your interests.               | js_inst?c_name=ui | 200      | script  | (index)          | 2.5      | 2     |           |          |            |   |
|                                      | 7.pages_signup.e  | 200      | script  | <u>init.en.6</u> | 21       | 4     |           |          |            |   |
|                                      | p?_=1569561687    | 200      | xhr     | <u>init.en.6</u> | 480      | 4     |           |          |            |   |
| Hear what people are talking about   | analytics.js      | 200      | script  | <u>init.en.6</u> | 17       | 2     |           |          |            |   |
| Thear what people are taiking about. | syndication?l=%7  | 200      | gif     | <u>init.en.6</u> | 649      | 4     |           |          |            |   |
|                                      | collect?v=1&_v=j  | (cancel  |         | analytics        | 0 B      | 9     |           |          |            |   |
|                                      | csp_report?a=NV   | 200      | text    | (index)          | 582      | 2     |           |          |            |   |
| Join the conversation.               | collect?v=1&aip=  | (blocke  |         | (index)          | 0 B      | 0     |           |          |            |   |
|                                      | csp_report?a=NV   | 200      | text    | <u>init.en.6</u> | 47 B     | 2     |           |          |            |   |
|                                      | pixel?google_nid  | (blocke  | script  | <u>init.en.6</u> | 0 B      | 0     |           |          |            |   |

6. Wenn das Problem neu erstellt wurde, klicken Sie mit der rechten Maustaste auf eine beliebige Zeile des Aktivitätsbereichs, und wählen Sie **Alle** als HAR mit Inhalt **speichern** aus, wie im Bild gezeigt.

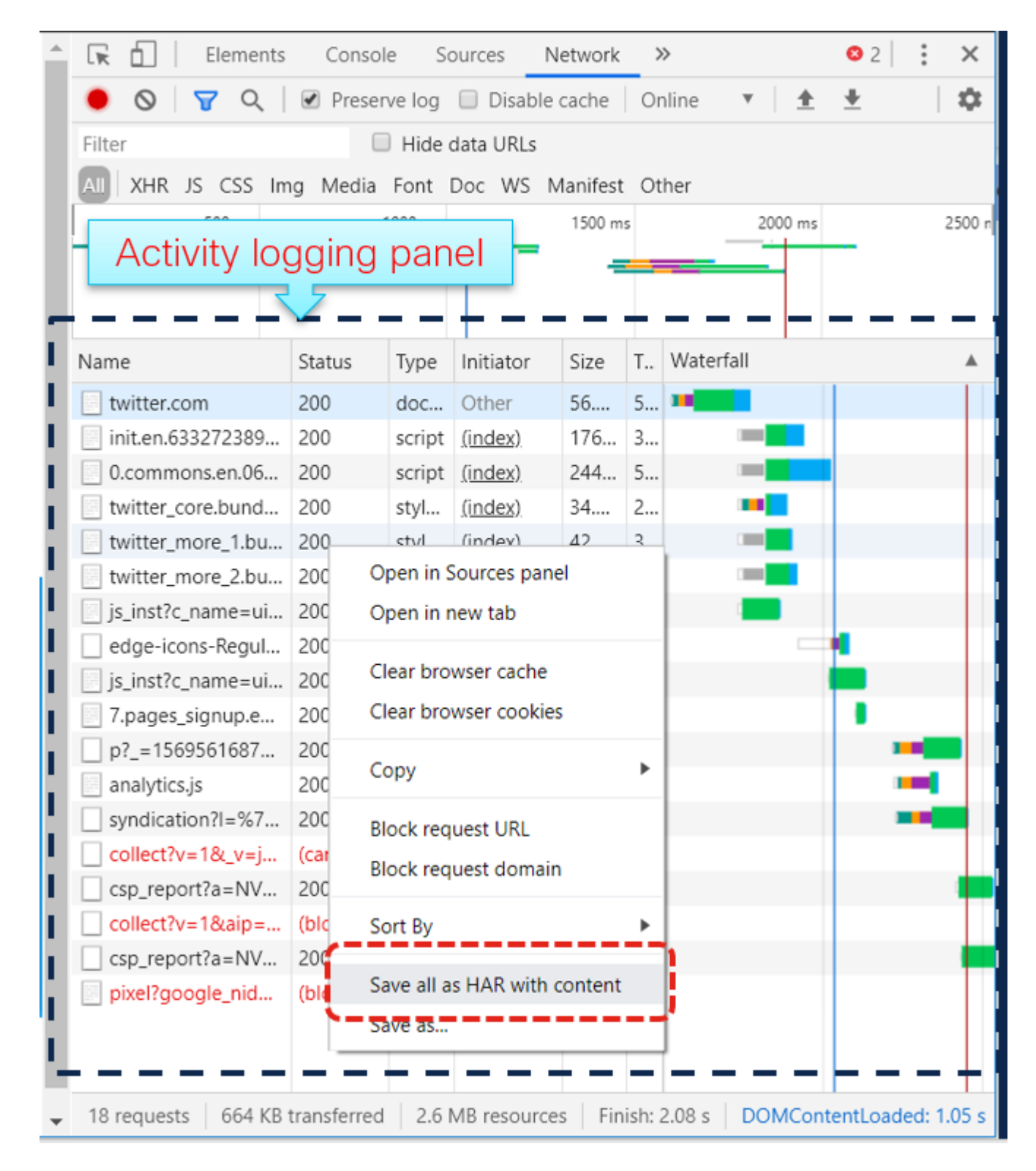

7. Speichern Sie die Datei, und senden Sie sie zur Analyse.

### **Firefox**

1. Drücken Sie **F12**, und öffnen Sie die Registerkarte Entwickler. Das Fenster Entwicklertools wird als angedockter Bereich an der Seite oder am Ende von Firefox geöffnet.

| 😒 Private Browsing 🗙 🚽               | ł                                                          |                               |                          |                                        | <b>e</b>                      |
|--------------------------------------|------------------------------------------------------------|-------------------------------|--------------------------|----------------------------------------|-------------------------------|
| ← → C <sup>I</sup>                   | Google or enter address<br>ase picking 🗂 Webex 🦳 CUCM 🦳 CC | CX MS links serch CUCM crashe | DB replication           | 🔟 🖸 🍏 🏇 🖬 📆 :<br>DSP 🎦 DTMF 🎦 tomcat 🎬 | y <b>D 🥶 © ≪ Ξ</b><br>] lab → |
|                                      | (                                                          | 5 Firefo                      | X                        |                                        | ^                             |
|                                      | G Search the Web                                           | Docked Activity               | Panel                    |                                        |                               |
|                                      |                                                            | ·····                         |                          |                                        |                               |
| 🕞 🗘 Inspector 🕞 Console 🕞 D          | Pebugger 1 Network {} Style Editor                         | Ω Performance                 | ge 🔺 Accessibility 🚇 Adb | lock Plus                              | 0 ··· ×                       |
| 📋 🗑 Filter URLs                      |                                                            | 11 All HTML CSS JS XHR For    | ts Images Media WS Other | Persist Logs Disable cache             | No throttling \$ HAR \$       |
| Perform a request or Reload the page | ge to see detailed information about net                   | work activity.                |                          |                                        | Â                             |
| No requests                          |                                                            |                               |                          |                                        | ~                             |
| 📋 🛛 🗑 Filter output                  |                                                            |                               | Errors Warnings Logs     | Info Debug CSS XHR Reque               | sts Persist Logs 🗙            |
| »                                    |                                                            |                               |                          |                                        |                               |

2. Klicken Sie auf die Registerkarte Netzwerk, wie im Bild gezeigt.

|      |                 |             | 4              |                   | <u></u>          |                |            |           |                 |
|------|-----------------|-------------|----------------|-------------------|------------------|----------------|------------|-----------|-----------------|
| R    | Inspector       | Console     | Debugger       | <b>↑↓</b> Network | {} Style Editor  | Performance    | € Memory   | E Storage | 🕇 Accessibility |
| Û    | 🗑 Filter URLs   |             |                |                   |                  | II All H       | TML CSS JS | XHR Fonts | Images Media    |
| • Pe | erform a reques | t or Reload | the page to se | e detailed infor  | mation about net | work activity. |            |           |                 |
| Ō    | No requests     |             |                |                   |                  |                |            |           |                 |
| Û    | 🗑 Filter output |             |                |                   |                  |                |            |           | Errors Warning  |
| >>   |                 |             |                |                   |                  |                |            |           |                 |

3. Stellen Sie sicher, dass Persist-Protokolle aktiviert sind.

| <b>↑↓</b> Network | <pre>{} Style Editor</pre> | Perfo     | ormance | ()<br> | Memor | / 🗄   | Storage | 🕇 Ac   | cessibilit | y 🗛 | P Adblo  | ck Plus      |
|-------------------|----------------------------|-----------|---------|--------|-------|-------|---------|--------|------------|-----|----------|--------------|
|                   |                            |           | All     | ITML ( | CSS J | S XHR | Fonts   | Images | Media      | WS  | Other    | Persist Logs |
| e detailed infor  | mation about net           | work acti | vity.   |        |       |       |         |        |            |     |          | ··           |
|                   |                            |           |         |        |       |       |         | Errors | Warnir     | ngs | Logs Inf | fo Debug C   |
|                   |                            |           |         |        |       |       |         |        |            |     |          |              |

4. Erstellen Sie das Problem erneut.

| 6    | Twitter. It's what's           | s happening Moz                     | illa Firefox (Private Browsin | g)                |                          |                  |                |                                       |                 |                | _         |               | ×      |
|------|--------------------------------|-------------------------------------|-------------------------------|-------------------|--------------------------|------------------|----------------|---------------------------------------|-----------------|----------------|-----------|---------------|--------|
| Eile | <u>E</u> dit <u>V</u> iew H    | istory <u>B</u> ookmarks            | Tools Help                    |                   |                          |                  |                |                                       |                 |                |           |               |        |
| 9    | Twitter. It's what             | 's happening. X                     | +                             |                   |                          |                  |                |                                       |                 |                |           |               |        |
| ~    | $\rightarrow$ C $rac{1}{2}$    | 🛈 🔽 🔒 http                          | ps://twitter.com              |                   | 🗵                        | ☆ Q Searc        | h              | $\overline{\mathbf{T}}$               | III\ 🗊 🤞        | ) 👍 🖬 I        | yD (      | ، 😒 🔮         | ચ ≣    |
| 1    | CodeSkulptor                   | 🗘 Most Visited 🗎                    | 🗋 case picking  🗎 Webey       |                   | CX 🗎 MS links 🗎 se       | rch 📄 CUCM cras  | hes 📄 DB rep   | lication 🗎 SIP 🗎                      | DSP 🛅 DI        | TMF 📄 tomca    | t 📋 lab   |               | >>     |
|      |                                |                                     |                               |                   |                          |                  | y              |                                       |                 | Log            | in        |               | ^      |
|      |                                | Q Follo                             | w your interests.             |                   |                          |                  | See<br>the     | what's <mark>h</mark> a<br>world rigl | ppeni<br>1t nov | ng in<br>v     |           |               |        |
|      |                                | OC Hear                             | what people are               | talking abou      | t.                       |                  |                |                                       |                 |                |           |               |        |
|      |                                |                                     |                               | Browsei           | Interactio               | on when          | acces          | sing v                                |                 |                |           |               |        |
|      |                                | Join t                              | the conversation              |                   | Twitte                   | er.com           |                | Sig                                   | n up            |                |           |               |        |
|      |                                | -                                   |                               |                   | ~ ~                      |                  |                |                                       |                 |                |           |               |        |
| K    | D Inspector                    | Console                             | Debugger 🚺 Networ             | k {} Style Editor |                          | Memory 🗄 St      | orage 🕇 Acc    | essibility 🚇 Adblo                    | ck Plus         |                |           | 8 1           | ×      |
| Û    | Filter URLs                    |                                     |                               |                   | 11 All HTML              | CSS JS XHR       | Fonts Images   | Media WS Other                        | Persist L       | .ogs 🗌 Disable | cache No  | throttling \$ | HAR \$ |
| Stat | us Method                      | Domain                              | File                          |                   | Cause                    | Туре             | Transferred    | Size                                  | 0 ms            | 1.28 s         |           | 2.56 s        | ^      |
| 200  | GET                            | twitter.com                         | /                             |                   | document                 | html             | 58 KB          | 306.13 KB                             | 58              | 85 ms          |           |               |        |
| 200  | GET                            | abs.twimg.com                       | twitter_core.bundle.css       |                   | stylesheet               | CSS              | 35.06 KB       | 183.74 KB                             |                 | 488 ms         |           |               |        |
| 200  | GET                            | abs.twimg.com                       | twitter_more_1.bundle.e       | 255               | stylesheet               | CSS              | 42.95 KB       | 220.07 KB                             |                 | 460 ms         |           |               |        |
| 200  | GET                            | abs.twimg.com                       | twitter_more_2.bundle.        | 255               | stylesheet               | CSS              | 38.31 KB       | 228.12 KB                             |                 | 493 ms         |           |               |        |
| 200  | GET                            | twitter.com                         | js_inst?c_name=ui_metr        | rics              | script                   | js               | 3.64 KB        | 12.86 KB                              |                 | 218 ms         |           |               | ~      |
| 0    | 16 requests                    | 2.53 MB / 661.79 K                  | B transferred Finish: 2.54    | s DOMContentLoa   | ded: 993 ms   load: 2.03 | \$               |                |                                       |                 |                |           | _             |        |
|      | Filter output                  | t<br>                               | er naen sooree neepsi;        | ,                 |                          |                  | Errors         | Warnings Logs In                      | fo Debug        | CSS XHR        | Requests  | Persist Lo    | ogs X  |
| 0    | Content Secur<br>_=15695870220 | ity Policy: The<br>96 ("script-src" | page's settings blocke<br>).  | d the loading of  | a resource at https:/    | //cm.g.doublecli | ck.net/pixel?g | oogle_nid=twitter_                    | dbm&googLe_     | cm&tpm_cb=par  | tnerIdSyn | cComplete&    | Ŷ      |

5. Klicken Sie nach der Wiederherstellung des Problems mit der rechten Maustaste auf das Aktivitäts-Panel, und wählen Sie **Alle als HAR speichern aus**, wie im Bild gezeigt.

| <b>€</b> | D Inspector                    | Console                          | Debugger                 | <b>↑↓</b> Network | <pre>{} Style Editor</pre> | Perfor         | mance 🕄               | Memory     | E Store   | age 🕇 Ac    | cessibility | Adblo     | ock Plus  |         |               |             |
|----------|--------------------------------|----------------------------------|--------------------------|-------------------|----------------------------|----------------|-----------------------|------------|-----------|-------------|-------------|-----------|-----------|---------|---------------|-------------|
| Û        | 🗑 Filter URLs                  |                                  |                          |                   |                            | 11             | All HTML              | CSS JS     | XHR For   | nts Images  | Media W     | /S Other  | Persi:    | st Logs | Disable cache | No throttl  |
| Status   | Method                         | Domain                           | File                     |                   |                            |                | Cause                 |            | Туре      | Transferred |             | Size      | 0 ms      |         | 1.28 s        | 2.          |
| 200      | GET                            | twitter.com                      | /                        |                   |                            |                |                       |            | m         | 58 KB       |             | 306.13 KB |           | 585 ms  |               |             |
| 200      | GET                            | abs.twimg.co                     | om twitter_co            | re.bundle.css     |                            | Save /         | All As <u>H</u> AR    |            |           | 35.06 KB    |             | 183.74 KB |           | -       | 488 ms        |             |
| 200      | GET                            | abs.twimg.co                     | m twitter_m              | ore_1.bundle.css  |                            | Resen          | d                     |            |           | 42.95 KB    |             | 220.07 KB |           |         | 460 ms        |             |
| 200      | GET                            | abs.twimg.co                     | om twitter_m             | ore_2.bundle.css  |                            | <u>E</u> dit a | nd Resend             |            | 5         | 38.31 KB    |             | 228.12 KB |           |         | 493 ms        |             |
| 200      | GET                            | twitter.com                      | js_inst?c_r              | name=ui_metrics   |                            | Block          | URL<br>in New Tab     |            |           | 3.64 KB     |             | 12.86 KB  |           |         | 218 ms        |             |
| Ō        | 16 requests                    | 2.53 MB / 661.7                  | 9 KB transferred         | Finish: 2.54 s    | DOMContentLoad             | Start I        | Performance           | Analysis   |           |             |             |           |           |         |               |             |
| Û        | 🗑 Filter outpu                 | t                                | 2pc/ 11201 2001          |                   |                            | Use as         | s <u>F</u> etch in Co | nsole      |           | Errors      | Warnings    | Logs Ir   | nfo Debug |         | SS XHR Requ   | ests Pers   |
| 0        | Content Secur<br>_=15695870220 | ity Policy: TH<br>96 ("script-sr | ne page's setti<br>`c"). | ngs blocked t     | the loading of a           | resource       | at https:,            | //cm.g.dou | bleclick. | .net/pixel? | google_nid  | =twitter_ | dbm&googl | e_cm&t  | pm_cb=partner | IdSyncCompl |
| $\gg$    |                                |                                  |                          |                   |                            |                |                       |            |           |             |             |           |           |         |               |             |

6. Speichern Sie die Datei, und senden Sie sie zur Analyse.

### **Internet Explorer**

1. Drücken Sie F12.

|                                                                                                    | ×                  |
|----------------------------------------------------------------------------------------------------|--------------------|
| Sea                                                                                                    | arch 오·            |
| InPrivate × 🖸                                                                                                    |                    |
|                                                                                                    | ^                  |
|                                                                                                    |                    |
| InPrivate is turned on                                                                                                    |                    |
|                                                                                                    |                    |
| When InPrivate Browsing is turned on, you will see this indicator                                                                                                    |                    |
| InPrivate 🥏 about:InPrivate – Č 🗙                                                                                                    | ~                  |
| F12 DOM Explorer Console Debugger Network 🕑 Performance Memory Em                                                                                                    | nulation 🖓 🖓 🗗 🗙   |
| 🕨 🕨 📲 🎦 🥸  🚈 🔻 Content type                                                                                                    | Find (Ctrl+F)      |
| Name / Result / Result /                                                                                                    | Initiator /        |
| Protocol Method Description Content type                                                                                                    | Received Time Type |
|                                                                                                    |                    |
|                                                                                                    |                    |
|                                                                                                    |                    |
|                                                                                                    |                    |
|                                                                                                    |                    |
|                                                                                                    |                    |
|                                                                                                    | >                  |
| Image: Operation of the second state of the second state of the |                    |

2. Stellen Sie sicher, dass Sie sich auf der Registerkarte Netzwerk befinden.

| 🗇 🔿 InPrivate <i>ể</i> a | bout:InPrivate            |                         |             |
|--------------------------|---------------------------|-------------------------|-------------|
| InPrivate                | ×                         |                         |             |
|                          |                           |                         |             |
|                          |                           |                         |             |
| InPrivate is             | s turned on               |                         |             |
|                          |                           |                         |             |
| When InPrivate B         | rowsing is turned on, you | will see this indicator |             |
| InPrivate 🙋 a            | bout:InPrivate            | ()                      | - C×        |
| F12 DOM Explorer         | Console Debugge           | r 🛛 Network 🕑           | Performance |
| 🕨 📕 🔛 🗐 🎽                | । 🗞 🐌 🊈 🔳                 | - Content type          |             |
| Name /                   |                           | Protocol Mothod         | Result /    |
| Paul                     |                           | Protocol Method         | Description |

3. Stellen Sie sicher, dass die Option "Start Profile Session" (Profilsitzung starten) deaktiviert ist (dies sollte der Standardzustand sein, d. h., es werden Aufzeichnungen ausgeführt).

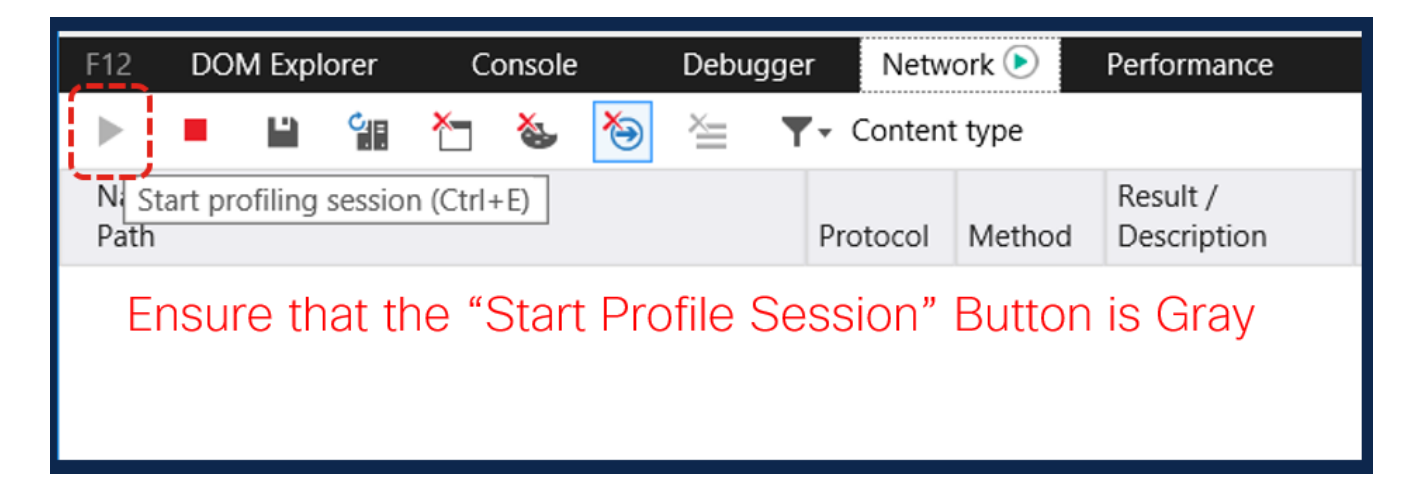

4. Erstellen Sie das Problem erneut.

| InPrivate 🥖 https://twitter.com/                                        |                   |         |                         | - 🗎 🖒 :                                     | Search    |           | ▶ ि☆‡                           |  |
|-------------------------------------------------------------------------|-------------------|---------|-------------------------|---------------------------------------------|-----------|-----------|---------------------------------|--|
| 🥖 Twitter. It's what's happening. 🗙 📑                                   |                   |         |                         |                                             |           |           |                                 |  |
|                                                                         |                   |         |                         | y                                           |           |           | Log in                          |  |
| <b>O</b> Follow your interests.                                         |                   |         |                         | See what's happening in the world right now |           |           |                                 |  |
| OO Hear what people are talking about.                                  |                   |         |                         |                                             |           |           |                                 |  |
|                                                                         |                   |         |                         | Join Twitt                                  | er today. |           |                                 |  |
| $\bigcirc$ Join the conver                                              | rowsei            | r inte  | raction                 | with Twit                                   | ter.com   |           |                                 |  |
| F12 DOM Explorer Console Debug                                          | ger Netw          | vork 🖻  | Performance             | Memory                                      | Emulation | ⋤⋴▼       | 11 🖸 🛛 🗗                        |  |
| 🕨 💻 🛍 🛍 🎦 🍇 裪 🛬                                                         | <b>▼</b> • Conten | nt type |                         |                                             |           |           | Find (Ctrl+F)                   |  |
| Name /<br>Path                                                          | Protocol          | Method  | Result /<br>Description | Content type                                | Received  | Time      | Initiator /<br>Type             |  |
| https://twitter.com/                                                    | HTTP/2            | GET     | 200<br>OK               | text/html                                   | 51.61 KB  | 614.17 ms | document                        |  |
| twitter_core.bundle.css<br>https://abs.twimg.com/a/1568924751/css/t1/   | HTTP/2            | GET     | 200                     | text/css                                    | 34.48 KB  | 177.56 ms | twitter.com:33<br>parsedElement |  |
| twitter_more_1.bundle.css<br>https://abs.twimg.com/a/1568924751/css/t1/ | HTTP/2            | GET     | 200                     | text/css                                    | 42.37 KB  | 172.74 ms | twitter.com:34<br>parsedElement |  |
| twitter_more_2.bundle.css                                               | HTTP/2            | GET     | 200                     | text/css                                    | 37.73 KB  | 178.49 ms | twitter.com:35                  |  |

5. Nachdem das Problem neu erstellt wurde, klicken Sie auf das Symbol **Speichern**, um die Protokolle zu speichern.

| Join the conversation.                                              |          |          |           |                         |  |  |  |  |  |
|---------------------------------------------------------------------|----------|----------|-----------|-------------------------|--|--|--|--|--|
| F12 DOM Explorer Console                                            | Debugger | r Netw   | ork 🕑     | Performance             |  |  |  |  |  |
| 🕨 🔳 🕍 🍋 🍇 🍋 🚈 🔻 Content type                                        |          |          |           |                         |  |  |  |  |  |
| Name / Export as HAR (Ctrl+S) Path                                  |          | Protocol | Method    | Result /<br>Description |  |  |  |  |  |
| https://twitte.com/                                                 | HTTP/2   | GET      | 200<br>ОК |                         |  |  |  |  |  |
| twitter_core.l undle.css<br>https://abs.twing.com/a/1568924751/css, | HTTP/2   | GET      | 200       |                         |  |  |  |  |  |
| Click on Save Icon to                                               | save HAR | logs     | GET       | 200                     |  |  |  |  |  |
| twitter_more_2.bundle.css                                           | HTTP/2   | GET      | 200       |                         |  |  |  |  |  |
|                                                                     |          |          |           |                         |  |  |  |  |  |
| O errors 21 requests 656.15 KB transferred 4.21 s taken (DOMO)      |          |          |           |                         |  |  |  |  |  |

6. Speichern Sie die Datei, und senden Sie sie zur Analyse.